# ASA IPsec- und IKE-Debugs (IKEv1-Hauptmodus) Fehlerbehebung TechNote

## Inhalt

Einführung Voraussetzungen Anforderungen Verwendete Komponenten Kernproblem Szenario Verwendete Debugbefehle ASA-Konfiguration Debuggen Zugehörige Informationen

## Einführung

In diesem Dokument werden die Debugging auf der Adaptive Security Appliance (ASA) beschrieben, wenn sowohl der Hauptmodus als auch der Pre-Shared Key (PSK) verwendet werden. Die Übersetzung bestimmter Debugzeilen in die Konfiguration wird ebenfalls behandelt.

Zu den Themen, die in diesem Dokument nicht behandelt werden, gehören die Weiterleitung des Datenverkehrs nach der Tunneleinrichtung und grundlegende Konzepte von IPsec oder Internet Key Exchange (IKE).

## Voraussetzungen

### Anforderungen

Die Leser dieses Dokuments sollten diese Themen kennen.

- PSK
- IKE

### Verwendete Komponenten

Die Informationen in diesem Dokument basieren auf den folgenden Hardware- und Softwareversionen:

- Cisco ASA 9.3.2
- Router mit Cisco IOS<sup>®</sup> 12.4T

## Kernproblem

IKE- und IPsec-Debuggen sind manchmal kryptisch, aber Sie können sie verwenden, um zu verstehen, wo sich ein IPsec-VPN-Tunnelerstellungsproblem befindet.

### Szenario

Der Hauptmodus wird in der Regel zwischen LAN-zu-LAN-Tunneln oder, im Falle des Remote-Zugriffs (EzVPN), bei der Verwendung von Zertifikaten für die Authentifizierung verwendet.

Die Debug-Versionen stammen von zwei ASAs, die die Software Version 9.3.2 ausführen. Die beiden Geräte bilden einen LAN-zu-LAN-Tunnel.

Es werden zwei Hauptszenarien beschrieben:

- ASA als Initiator von IKE
- ASA als Verantwortlicher für IKE

### Verwendete Debugbefehle

debug crypto ikev1 127

debug crypto ipsec 127

### **ASA-Konfiguration**

**IPsec-Konfiguration:** 

```
crypto ipsec transform-set TRANSFORM esp-aes esp-sha-hmac
crypto map MAP 10 match address VPN
crypto map MAP 10 set peer 10.0.0.2
crypto map MAP 10 set transform-set TRANSFORM
crypto map MAP 10 set reverse-route
crypto map MAP interface outside
crypto isakmp enable outside
crypto isakmp policy 10
authentication pre-share
encryption 3des
hash sha
group 2
lifetime 86400
tunnel-group 10.0.0.2 type ipsec-121
tunnel-group 10.0.0.2 ipsec-attributes
pre-shared-key cisco
access-list VPN extended permit tcp 192.168.1.0 255.255.255.0 192.168.2.0 255.255.255.0
access-list VPN extended permit icmp 192.168.1.0 255.255.255.0 192.168.2.0 255.255.255.0
IP-Konfiguration:
```

0

ciscoasa#

show ip

| System IP Addresses:  |         |             |               |        |
|-----------------------|---------|-------------|---------------|--------|
| Interface             | Name    | IP address  | Subnet mask   | Method |
| GigabitEthernet0/0    | inside  | 192.168.1.1 | 255.255.255.0 | manual |
| GigabitEthernet0/1    | outside | 10.0.0.1    | 255.255.255.0 | manual |
| Current IP Addresses: |         |             |               |        |
| Interface             | Name    | IP address  | Subnet mask   | Method |
| GigabitEthernet0/0    | inside  | 192.168.1.1 | 255.255.255.0 | manual |
| GigabitEthernet0/1    | outside | 10.0.0.1    | 255.255.255.0 | manual |
|                       |         |             |               |        |

#### NAT-Konfiguration:

object network INSIDE-RANGE

subnet 192.168.1.0 255.255.255.0 object network FOREIGN\_NETWORK subnet 192.168.2.0 255.255.255 nat (inside,outside) source static INSIDE-RANGE INSIDE-RANGE destination static FOREIGN\_NETWORK FOREIGN\_NETWORK no-proxy-arp route-lookup

### Debuggen

| Beschreibung der<br>Initiator-Nachricht | Debugger                                                                   | Beschreibung der<br>Responder-Nachricht |
|-----------------------------------------|----------------------------------------------------------------------------|-----------------------------------------|
| Der Hauptmodus                          | [IKEv1-DEBUG]: Pitcher: eine Schlüsselempfangende Nachricht                |                                         |
| wechselt. Es wurden                     | empfangen hat, spi 0x0                                                     |                                         |
| keine Richtlinien                       | IPSEC(crypto_map_check)-3: Suchen Sie nach einer Crypto Map mit 5-         |                                         |
| freigegeben, und die                    | Tupel: Port=1, saddr=192.168.1.2, sport=2816, daddr=192.168.2.1,           |                                         |
| Peers befinden sich                     | dport=2816                                                                 |                                         |
| noch in                                 | IPSEC(crypto_map_check)-3: Überprüfen der Crypto Map MAP 10:               |                                         |
| MM_NO_STATE.                            | Übereinstimmung.                                                           |                                         |
| Als Initiator beginnt                   | [IKEv1]: IP = 10.0.0.2, IKE-Initiator: Neue Phase 1, Intf inside, IKE-Peer |                                         |
| die ASA, die Payload                    | 10.0.0.2, lokale Proxyadresse 192.168.1.0, Remote-Proxyadresse             |                                         |
| zu erstellen.                           | 192.168.2.0, Crypto Map (MAP)                                              |                                         |
|                                         | [IKEv1-DEBUG]: IP = 10.0.0.2, Erstellung der ISAKMP SA-Payload             |                                         |
| MM1 konstruieren                        | [IKEv1 DEBUG]: IP = 10.0.0.2, Erstellung der NAT-Traversal VID über        |                                         |
| Dieser Prozess                          | 02-Nutzlast                                                                |                                         |
| wirdEnthölt iErster                     | [IKEv1-DEBUG]: IP = 10.0.0.2, Erstellung der NAT-Traversal VID über        |                                         |
| Vorschlag für IKE und                   | 03-Nutzlast                                                                |                                         |
| sUnterstützte NAT T                     | [IKEv1-DEBUG]: IP = 10.0.0.2, Erstellung der NAT-Traversal VID über        |                                         |
| And Andreas                             | RFC-Nutzlast                                                               |                                         |
| Alluletel.                              | [IKEv1-DEBUG]: IP = 10.0.0.2, Erstellen einer Fragmentierung VID +         |                                         |
| MM1 senden                              | Payload erweiterter Funktionen                                             |                                         |
|                                         | [IKEv1]: IP = 10.0.0.2, IKE_DECODE SENDING Message (msgid=0) mit           |                                         |
|                                         | Payloads: HDR + SA (1) + ANBIETER (13) + ANBIETER (13) +                   |                                         |
|                                         | ANBIETER (13) + ANBIETER (13) + KEINE (0) Gesamtlänge: 168                 |                                         |
| :                                       | ======>                                                                    |                                         |

[IKEv1]: IP = 10.0.0.2, IKE\_DECODE EMPFANGENE Nachricht (msgid=0) mit Payloads: HDR + SA (1) + ANBIETER (13) + ANBIETER (13) + ANBIETER (13) + ANBIETER (13) + KEINE (0) Gesamtlänge: 164 Initiator empfangen.

|                                                                                                    | Prozess MIM1.          |
|----------------------------------------------------------------------------------------------------|------------------------|
| [IKEv1_DEBUG]: IP = 10.0.0.2 Verarbeitung der SA_Nutzlast                                                                                                    | Der Vergleich von      |
| [IKEv1_DEBUG]: IP = 10.0.0.2, Vehitoentung dei Six Putziast                                                                                                    | ISAKMP/IKE-            |
| [IKEv1 DEBUG]: II = 10.0.0.2, Verarbeitung der VID Payload                                                                                                    | Richtlinien beginnt.   |
| [IKEv1 DEBUG]: II = 10.0.0.2, verafording det vID-f ayload                                                                                                    | Der Remote-Peer gibt   |
| [IKEV1-DEBUO]. IF = 10.0.0.2, emplangene two fractioners of the second second s | an, dass er NAT-T      |
| [IKEv1 DEDUC]: IF = 10.0.0.2, Verarbeitung der VID Payload                                                                                                    | verwenden kann.        |
| [IKEv1-DEDUC]. IF = 10.0.0.2, veral behavior of v1D-Payload                                                                                                    | Verwandte              |
| [IKEVI-DEDUC]: IP = $10.0.0.2$ , emplangene NAT-Traversal uper 05 VID                                                                                                    | Konfiguration:         |
| [IKEVI-DEBUG]: IP = $10.0.0.2$ , verarbeilung der vID-Payload                                                                                                    | crypto isakmp-         |
| [IKEVI-DEBUG]: IP = 10.0.0.2, NAT-Traversal emplangen uber 20 VID                                                                                                    | Richtlinie 10          |
| [IKEVI-DEBUG]: IP = $10.0.0.2$ , verarbeitung der IKE SA-Nutzlast                                                                                                    | Authentifizierung Pre- |
| [IKEv1-DEBUG]: IP = $10.0.2$ , IKE SA Proposal # 1, Transform # 1                                                                                                    | Share                  |
| Acceptable Matches Global IKE Entry # 2                                                                                                    | Verschlüsselung 3des   |
|                                                                                                    | , croennassenning sucs |

|                                             | <ul> <li>[IKEv1-DEBUG]: IP = 10.0.0.2, Erstellung der ISAKMP SA-Payload</li> <li>[IKEv1-DEBUG]: IP = 10.0.0.2, Erstellung der NAT-Traversal VID über 02-Nutzlast</li> <li>[IKEv1-DEBUG]: IP = 10.0.0.2, Erstellen einer Fragmentierung VID + Payload erweiterter Funktionen</li> <li>[IKEv1]: IP = 10.0.0.2, IKE_DECODE SENDING Message (msgid=0) mit Payloads: HDR + SA (1) + ANBIETER (13) + ANBIETER (13) + KEINE (0) Gesamtlänge: 128</li> </ul> | Hash-Sha<br>Gruppe 2<br>Lebensdauer 86400<br>Erstellen MM2.<br>In dieser Nachricht<br>wählt der Befragte<br>aus, welche isakmp-<br>Richtlinieneinstellung<br>en verwendet werden<br>sollen. Außerdem<br>werden die zu<br>verwendenden NAT-<br>T-Versionen<br>angekündigt.<br>MM2 senden |
|---------------------------------------------|----------------------------------------------------------------------------------------------------|----------------------------------------------------------------------------------------------------|
|                                             | <                                                                                                    |                                                                                                    |
| MM2 vom Responder<br>empfangen.             | [IKEv1]: IP = 10.0.0.2, IKE_DECODE EMPFANGENE Nachricht<br>(msgid=0) mit Payloads: HDR + SA (1) + ANBIETER (13) + KEINE (0)<br>Gesamtlänge: 104                                                                                                    |                                                                                                    |
| Prozess MM2.                                | [IKEv1-DEBUG]: IP = 10.0.0.2, Verarbeitung der SA-Nutzlast<br>[IKEv1-DEBUG]: IP = 10.0.0.2, Oakley-Vorschlag zulässig<br>[IKEv1-DEBUG]: IP = 10.0.0.2, Verarbeitung der VID-Payload<br>[IKEv1-DEBUG]: IP = 10.0.0.2, empfangene NAT-Traversal-RFC-VID<br>30. November 10:38:29 [IKEv1-DEBUG]: IP = 10.0.0.2, Erstellen von ke-                                                                                                    |                                                                                                    |
|                                             | Payload<br>30. November 10:38:29 [IKEv1-DEBUG]: IP = 10.0.0.2, Erstellen einer<br>einmaligen Payload                                                                                                    |                                                                                                    |
|                                             | <ul> <li>30. November 10:38:29 [IKEv1-DEBUG]: IP = 10.0.0.2, Erstellen der Cisco Unity VID-Payload</li> <li>30. November 10:38:29 [IKEv1-DEBUG]: IP = 10.0.0.2, Erstellen der Xauth</li> </ul>                                                                                                    |                                                                                                    |
| Bauen Sie MM3.                              | V6 VID-Nutzlast                                                                                                    |                                                                                                    |
| wirdEnthältNAT                              | 30. November 10:38:29 [IKEV1-DEBUG]: $IP = 10.0.0.2$ , $IOS - VID$ senden<br>30. November 10:38:29 [IKEV1-DEBUG]: $IP = 10.0.0.2$ . Erstellen von                                                                                                    |                                                                                                    |
| Discovery-Payloads,<br>Diffie- Hellman (DH) | ASA-Spoofing IOS Vendor ID-Payload (Version: 1.0.0, Funktionen: 200001)                                                                                                    |                                                                                                    |
| Key Exchange (KE)-<br>Payloads (i)Nitator   | 30. November 10:38:29 [IKEv1-DEBUG]: IP = 10.0.0.2, Erstellen der VID-<br>Pavload                                                                                                    |                                                                                                    |
| umfasst g, p und A auf                      | 30. November 10:38:29 [IKEv1-DEBUG]: IP = 10.0.0.2, Altiga/Cisco                                                                                                    |                                                                                                    |
| Unterstützung.                              | 30. November 10:38:29 [IKEv1-DEBUG]: IP = 10.0.0.2, Erstellung der                                                                                                    |                                                                                                    |
|                                             | NAT-Discovery-Payload<br>30. November 10:38:29 [IKEv1-DEBUG]: IP = 10.0.0.2, Computing NAT                                                                                                    |                                                                                                    |
|                                             | Discovery Hash<br>30 November 10:38:29 [IKEv1-DEBUG]: IP = 10.0.0.2 Erstellung der                                                                                                    |                                                                                                    |
|                                             | NAT-Discovery-Payload                                                                                                    |                                                                                                    |
|                                             | 30. November 10:38:29 [IKEv1-DEBUG]: IP = 10.0.0.2, Computing NAT Discovery Hash                                                                                                    |                                                                                                    |
|                                             | [IKEv1]: IP = 10.0.0.2, IKE_DECODE SENDING Message (msgid=0) mit<br>Pavloads: HDP + KE ( $(1)$ + NONCE (10) + ANRIETER (13) + ANRIETER                                                                                                    |                                                                                                    |
| MM3 senden                                  | (13) + ANBIETER (13) + ANBIETER (13) + NAT-D (20) + NAT-D (20) + KEINE (0) Gesamtlänge: $304$                                                                                                    |                                                                                                    |
|                                             | =====MM3======                                                                                                    |                                                                                                    |
|                                             | [IKEv1]: IP = 10.0.0.2, IKE_DECODE EMPFANGENE Nachricht<br>(msgid=0) mit Payloads: HDR + KE (4) + NONCE (10) + ANBIETER (13)<br>+ ANBIETER (13) + ANBIETER (13) + NAT-D (130) + NAT-D (130) +<br>KEINE (0) Gesamtlänge: 284<br>[IKEv1-DEBUG]: IP = 10.0.0.2, Verarbeitung ke-Payload<br>[IKEv1-DEBUG]: IP = 10.0.0.2, Verarbeitung von ISA_KE-Payload<br>[IKEv1-DEBUG]: IP = 10.0.0.2, Verarbeitung bei einmaliger Nutzlast                          | MM3 wird vom<br>Initiator empfangen.<br>Prozess MM3.<br>Von NAT-D Payloads<br>kann der Responder                                                                                                    |
|                                             | [IKEv1-DEBUG]: IP = 10.0.0.2, Verarbeitung der VID-Payload                                                                                                    | ermitteln, ob die Der                                                                                                    |

|                                                                                                    | <ul> <li>[IKEv1-DEBUG]: IP = 10.0.0.2, empfangene DPD-VID</li> <li>[IKEv1-DEBUG]: IP = 10.0.0.2, Verarbeitung der VID-Payload</li> <li>[IKEv1-DEBUG]: IP = 10.0.0.2, Verarbeitung der IOS/PIX Vendor ID-Payload (Version: 1.0.0, Funktionen: 00000f6f)</li> <li>[IKEv1-DEBUG]: IP = 10.0.0.2, Verarbeitung der VID-Payload</li> <li>[IKEv1-DEBUG]: IP = 10.0.0.2, verarbeitung der VID-Payload</li> <li>[IKEv1-DEBUG]: IP = 10.0.0.2, verarbeitung der NAT-Discovery-Payload</li> <li>[IKEv1-DEBUG]: IP = 10.0.0.2, Computing NAT Discovery Hash</li> <li>[IKEv1-DEBUG]: IP = 10.0.0.2, Computing NAT Discovery Hash</li> <li>[IKEv1-DEBUG]: IP = 10.0.0.2, Erstellen von ke-Payload</li> </ul>                                                                        | Initiator ist hinter<br>NAT und wenn<br>der Der Responder ist<br>hinter NAT.<br>Der Payload-<br>Responder erhält vom<br>DH KE Werte von p, g<br>und A. |
|----------------------------------------------------------------------------------------------------|----------------------------------------------------------------------------------------------------|----------------------------------------------------------------------------------------------------|
|                                                                                                    | [IKEv1-DEBUG]: IP = 10.0.0.2, Erstellen einer einmaligen Payload<br>[IKEv1-DEBUG]: IP = 10.0.0.2, Erstellen der Cisco Unity VID-Payload<br>[IKEv1-DEBUG]: IP = 10.0.0.2, Erstellen einer Xauth V6 VID-Nutzlast<br>[IKEv1-DEBUG]: IP = 10.0.0.2, IOS-VID senden<br>[IKEv1-DEBUG]: IP = 10.0.0.2, Erstellen von ASA-Spoofing IOS Vendor<br>ID-Payload (Version: 1.0.0, Funktionen: 2000001)<br>[IKEv1-DEBUG]: IP = 10.0.0.2, Erstellen der VID-Payload<br>[IKEv1-DEBUG]: IP = 10.0.0.2, Altiga senden/Cisco VPN3000/Cisco ASA                                                                                                    | Bauen Sie MM4.<br>Dieser Prozess<br>wirdEnthält NAT<br>Discovery<br>Payload, DH KE<br>rEsponder erzeugt "B"<br>und "s" (sendet "B" an                  |
|                                                                                                    | GW VID<br>[IKEv1-DEBUG]: IP = 10.0.0.2, Erstellung der NAT-Discovery-Payload<br>[IKEv1-DEBUG]: IP = 10.0.0.2, Computing NAT Discovery Hash<br>[IKEv1-DEBUG]: IP = 10.0.0.2, Erstellung der NAT-Discovery-Payload<br>[IKEv1-DEBUG]: IP = 10.0.0.2, Computing NAT Discovery Hash                                                                                                    | Initiator) und DPD-<br>VID<br>Der Peer ist mit der<br>L2L-Tunnelgruppe                                                                                 |
|                                                                                                    | [IKEv1]: IP = 10.0.0.2, Verbindung landete auf tunnel_group 10.0.0.2<br>[IKEv1-DEBUG]: Gruppe = 10.0.0.2, IP = 10.0.0.2, Erstellen von<br>Schlüsseln für Responder                                                                                                    | 10.0.0.2 verknüpft,<br>und die<br>Verschlüsselungs- und<br>Hashschlüssel werden<br>aus den obigen "s" und<br>dem Pre-Shared-Key<br>generiert.          |
|                                                                                                    | [IKEv1]: IP = 10.0.0.2, IKE_DECODE SENDING Message (msgid=0) mit<br>Payloads: HDR + KE (4) + NONCE (10) + ANBIETER (13) + ANBIETER<br>(13) + ANBIETER (13) + ANBIETER (13) + NAT-D (130) + NAT-D (130)<br>+ KEINE (0) Gesamtlänge: 304                                                                                                    | MM4 senden                                                                                                    |
| MM4 erhalten vom<br>Responder.                                                                                                    | [IKEv1]: IP = 10.0.0.2, IKE_DECODE EMPFANGENE Nachricht<br>(msgid=0) mit Payloads: HDR + KE (4) + NONCE (10) + ANBIETER (13)<br>+ ANBIETER (13) + ANBIETER (13) + ANBIETER (13) + NAT-D (20) +<br>NAT-D (20) + KEINE (0) Gesamtlänge: 304<br>[IKEv1] DEPLICI: IP = 10.0.0.2, Vararbaitung wie Payload                                                                                                    |                                                                                                    |
| Prozess MM4.<br>Über die NAT-D-<br>Payloads kann der<br>Initiator jetzt<br>bestimmen, ob die Der<br>Initiator ist hinter<br>NAT und wenn<br>der Der Responder ist<br>hinter NAT. | [IKEv1-DEBUG]: IP = 10.0.0.2, Verarbeitung wie Payload<br>[IKEv1-DEBUG]: IP = 10.0.0.2, Verarbeitung von ISA_KE-Payload<br>[IKEv1-DEBUG]: IP = 10.0.0.2, Verarbeitung bei einmaliger Nutzlast<br>[IKEv1-DEBUG]: IP = 10.0.0.2, Verarbeitung der VID-Payload<br>[IKEv1-DEBUG]: IP = 10.0.0.2, verarbeitung der VID-Payload<br>[IKEv1-DEBUG]: IP = 10.0.0.2, verarbeitung der VID-Payload<br>[IKEv1-DEBUG]: IP = 10.0.0.2, verarbeitung der VID-Payload<br>[IKEv1-DEBUG]: IP = 10.0.0.2, Verarbeitung der VID-Payload<br>[IKEv1-DEBUG]: IP = 10.0.0.2, Verarbeitung der VID-Payload<br>[IKEv1-DEBUG]: IP = 10.0.0.2, Verarbeitung der IOS/PIX Vendor ID-<br>Payload (Version: 1.0.0, Funktionen: 00000f7f)<br>[IKEv1-DEBUG]: IP = 10.0.0.2, Verarbeitung der VID-Payload |                                                                                                    |
| Von DH KE, iDer<br>Initiator erhält "B"<br>und kann jetzt "s"<br>generieren.<br>Der Peer ist mit der                                                                             | [IKEv1-DEBUG]: IP = 10.0.0.2, verabeltung der VID-1 ayload<br>[IKEv1-DEBUG]: IP = 10.0.0.2, empfangene xauth v6-VID<br>[IKEv1-DEBUG]: IP = 10.0.0.2, Verarbeitung der NAT-Discovery-Payload<br>[IKEv1-DEBUG]: IP = 10.0.0.2, Computing NAT Discovery Hash<br>[IKEv1-DEBUG]: IP = 10.0.0.2, Computing NAT Discovery Hash                                                                                                    |                                                                                                    |
| L2L-Tunnelgruppe<br>10.0.0.2 verknüpft,<br>und der Initiator<br>generiert                                                                                                    | [IKEv1]: IP = 10.0.0.2, Verbindung landete auf tunnel_group 10.0.0.2<br>[IKEv1-DEBUG]: Gruppe = 10.0.0.2, IP = 10.0.0.2, Generieren von<br>Schlüsseln für Initiator                                                                                                    |                                                                                                    |

| Verschlüsselungs- und<br>Hashschlüssel, indem<br>er oben "s" und den<br>Pre-Shared-Key<br>verwendet.<br>Bauen Sie MM5.<br>Verwandte | [IKEv1-DEBUG]: Gruppe = 10.0.0.2, IP = 10.0.0.2, Erstellen der ID-<br>Nutzlast<br>[IKEv1-DEBUG]: Gruppe = 10.0.0.2, IP = 10.0.0.2, Erstellen der Hash-<br>Payload                                                                                                    |                                                                                      |
|----------------------------------------------------------------------------------------------------|----------------------------------------------------------------------------------------------------|--------------------------------------------------------------------------------------|
| Konfiguration:<br>crypto isakmp<br>identity auto                                                                                    | <ul> <li>[IKEv1-DEBUG]: Gruppe = 10.0.0.2, IP = 10.0.0.2, Computing-Hash für<br/>ISAKMP</li> <li>[IKEv1-DEBUG]: IP = 10.0.0.2, Constructing IOS Keep Alive Payload:<br/>vorschlag=32767/32767 Sek.</li> <li>[IKEv1-DEBUG]: Gruppe = 10.0.0.2, IP = 10.0.0.2, Erstellung der dpd-Vid-<br/>Nutzlast</li> <li>[IKEv1]: IP = 10.0.0.2, IKE_DECODE SENDING Message (msgid=0) mit</li> </ul> |                                                                                      |
| Senden MM5.                                                                                                    | Payloads: HDR + ID (5) + HASH (8) + IOS KEEPALIVE (128)<br>+ANBIETER (13) + KEINE (0) Gesamtlänge: 96                                                                                                    |                                                                                      |
|                                                                                                    | =====><br>[IKEv1]: Gruppe<br>= 10.0.0.2, IP =<br>10.0.0.2                                                                                                    |                                                                                      |
| Der Responder liegt                                                                                                    | Automatischer<br>NAT-<br>Erkennungsstatus:<br>Das Remote-Ende [IKEv1]: IP = 10.0.0.2, IKE_DECODE EMPFANGENE                                                                                                    | MM5 erhalten vom<br>Initiator.<br>Dieser Prozess<br>wirdEnthält rRemote              |
| NAT. Kein NAT-T<br>erforderlich.                                                                                                    | Das Reinder-Linde       Nachricht (msgid=0) mit Payloads: HDR + ID (5) +         befindet sich       HASH (8) + KEINE (0) Gesamtlänge: 64         NICHT hinter       einem NAT-Gerät         Dieses Ende liegt       NICHT hinter         einem NAT-Gerät.       Gerät.                                                                                                    | Peer Identity (ID) und<br>cAnschlusslandung<br>auf einer bestimmten<br>Tunnelgruppe. |
|                                                                                                    | [IKEv1-DEBUG]: Gruppe = 10.0.0.2, IP = 10.0.0.2, Verarbeitungs-ID-<br>Payload                                                                                                    | Verarbeiten Sie MM5.<br>Die Authentifizierung<br>mit vorinstallierten                |
|                                                                                                    | [IKEv1-DECODE]: Gruppe = 10.0.0.2, IP = 10.0.0.2, ID_IPV4_ADDR-ID<br>erhalten<br>10.0.0.2                                                                                                    | jetzt.<br>Die Authentifizierung                                                      |
|                                                                                                    | [IKEv1-DEBUG]: Gruppe = 10.0.0.2, IP = 10.0.0.2, Verarbeitung der Hash-<br>Payload                                                                                                    | Peers. Daher werden<br>zwei Gruppen                                                  |
|                                                                                                    | [IKEV1 DEBUG]: Gruppe = 10.0.0.2, IP = 10.0.0.2, Computing Thash run<br>ISAKMP<br>[IKEv1-DEBUG]: Gruppe = 10.0.0.2, IP = 10.0.0.2, Verarbeitung                                                                                                    | entsprechender<br>Authentifizierungspro<br>zesse angezeigt.                          |
|                                                                                                    | [IKEv1]: Gruppe = 10.0.0.2, IP = 10.0.0.2, Automatische NAT<br>[IKEv1]: IP = 10.0.0.2, Verbindung landete auf tunnel_group 10.0.0.2                                                                                                    | Verwandte<br>Konfiguration:<br>Tunnelgruppe 10.0.0.2<br>Typ ipsec-121                |
|                                                                                                    | Erkennungsstatus: Das Remote-Ende befindet sich NICHT hinter einem<br>NAT-Gerät Dieses Ende liegt NICHT hinter einem NAT-Gerät.<br>[IKEv1-DEBUG]: Gruppe = 10.0.0.2, IP = 10.0.0.2, Erstellen der ID-                                                                                                    | Nein In diesem Fall ist<br>NAT-T erforderlich.                                       |
|                                                                                                    | [IKEv1-DEBUG]: Gruppe = 10.0.0.2, IP = 10.0.0.2, Erstellen der Hash-<br>Payload                                                                                                    | Konfigurieren Sie<br>MM6.<br>Identität sonden                                        |
|                                                                                                    | [IKEv1-DEBUG]: Gruppe = 10.0.0.2, IP = 10.0.0.2, Computing-Hash für<br>ISAKMP                                                                                                    | umfasst neu gestartete<br>Zeiten und Identität,                                      |
|                                                                                                    | V [IKEV1-DEBUG]: IF = 10.0.0.2, Constructing IOS Keep Anve Payload:<br>vorschlag=32767/32767 Sek.<br>[IKEv1-DEBUG]: Gruppe = 10.0.0.2, IP = 10.0.0.2, Erstellung der dpd-Vid-                                                                                                    | die an Remote-Peer<br>gesendet werden.                                               |
|                                                                                                    | Nutzlast<br>[IKEv1]: IP = 10.0.0.2, IKE_DECODE SENDING Message (msgid=0) mit<br>Payloads: HDR + ID (5) + HASH (8) + IOS KEEPALIVE (128)                                                                                                    | MM6 senden.                                                                          |

|                                                                                                    | +ANBIETER (13) + KEINE (0) Gesamtlänge: 96                                                                                                    |                                                                                                    |                                                                                                    |  |
|----------------------------------------------------------------------------------------------------|----------------------------------------------------------------------------------------------------|----------------------------------------------------------------------------------------------------|----------------------------------------------------------------------------------------------------|--|
|                                                                                                    | <======================================                                                                                                    |                                                                                                    |                                                                                                    |  |
| MM6 erhalten vom<br>Responder.                                                                                                    | [IKEv1]: IP = 10.0.0.2,<br>IKE_DECODE EMPFANGENE<br>Nachricht (msgid=0) mit Payloads:<br>HDR + ID (5) + HASH (8) + KEINE<br>(0) Gesamtlänge: 64                                                                          | [IKEv1]: Gruppe = 10.0.0.2, IP =<br>10.0.0.2, PHASE 1<br>ABGESCHLOSSEN<br>[IKEv1]: IP = 10.0.0.2, Keep-Alive-<br>Typ für diese Verbindung: DPD<br>[IKEv1-DEBUG]: Gruppe = 10.0.0.2,<br>IP = 10.0.0.2, Start P1 rekey Timer:<br>64800 Sekunden. | Phase 1<br>abgeschlossen.<br>Starten Sie isakmp<br>rekey timer.<br>Verwandte<br>Konfiguration:<br>crypto isakmp-<br>Richtlinie 10<br>Authentifizierung Pre-<br>Share<br>Verschlüsselung 3des<br>Hash-Sha<br>Gruppe 2<br>Lebensdauer 86400<br>ciscoasa# sh führt alle<br>crypto isakmp aus<br>crypto isakmp identity<br>auto |  |
|                                                                                                    | [IKEv1-DEBUG]: Gruppe = 10.0.0.2, ]                                                                                                    | IP = 10.0.0.2, Verarbeitungs-ID-                                                                                                    |                                                                                                    |  |
| Prozess MM6.<br>Dieser Prozess<br>wirdEnthält rE-Mail-<br>Identität gesendet von<br>Peer und fdie<br>endgültige                                                                                                    | Payload<br>[IKEv1-DECODE]: Gruppe = 10.0.0.2<br>erhalten<br>10.0.0.2<br>[IKEv1-DEBUG]: Gruppe = 10.0.0.2, ]<br>Payload<br>[IKEv1-DEBUG]: Gruppe = 10.0.0.2, ]                                                            | , IP = 10.0.0.2, ID_IPV4_ADDR-ID<br>IP = 10.0.0.2, Verarbeitung der Hash-<br>IP = 10.0.0.2, Computing-Hash für                                                                                                    |                                                                                                    |  |
| Entscheidung                                                                                                    | ISAKMP                                                                                                    |                                                                                                    |                                                                                                    |  |
| auszuwählenden                                                                                                    | [IKEv1]: IF = $10.0.0.2$ , verbindung landete auf tunnel_group $10.0.0.2$<br>[IKEv1-DEBUG]: Gruppe = $10.0.0.2$ , IP = $10.0.0.2$ , Oakley beginnt Quick                                                                 |                                                                                                    |                                                                                                    |  |
| Tunnelgruppe.                                                                                                    | Mode<br>[IKEv1-DECODE]: Gruppe = 10.0.0.2<br>startet: msg id = 7b80c2b0                                                                                                    | , IP = 10.0.0.2, IKE-Initiator, der QM                                                                                                    |                                                                                                    |  |
| Phase 1<br>abgeschlossen.<br>Starten Sie den<br>ISAKMP-rekey-<br>Timer.<br>Verwandte<br>cKonfiguration:<br>Tunnelgruppe 10.0.0.2<br>Typ ipsec-121<br>Tunnelgruppe 10.0.0.2<br>ipsec-Attribute<br>Pre-Shared Key Cisco | [IKEv1]: Gruppe = 10.0.0.2, IP = 10.0.<br>[IKEv1]: IP = 10.0.0.2, Keep-Alive-Ty<br>Die DPD wurde ausgehandelt, und Pha<br>[IKEv1-DEBUG]: Gruppe = 10.0.0.2, I<br>82080 Sekunden.                                         | 0.2, PHASE 1 ABGESCHLOSSEN<br>rp für diese Verbindung: DPD<br>ise 1 ist nun abgeschlossen.<br>IP = 10.0.0.2, Start P1 rekey Timer:                                                                                                    |                                                                                                    |  |
| Phase 2 (Quick Mode)<br>wird gestartet.                                                                                                    | IPSEC: Neue embryonale SA erstellt b<br>SCB: 0x53F90A00,<br>Richtung: eingehend<br>SPI: 0xFD2D851F<br>Sitzungs-ID: 0x00006000<br>VPIF-Nummer: 0x0000003<br>Tunneltyp: 121<br>Protokoll: esp<br>Lebensdauer: 240 Sekunden | ei 0x53FC3C00,                                                                                                    |                                                                                                    |  |
| Erstellen Sie QM1.<br>Dieser Prozess                                                                                                    | [IKEv1-DEBUG]: Gruppe = 10.0.0.2, I<br>Key-Engine erhalten: SPI = 0xfd2d851                                                                                                    | IP = $10.0.0.2$ , IKE hat SPI von der f                                                                                                    |                                                                                                    |  |
| umfasst Proxy-IDs                                                                                                    | [IKEv1-DEBUG]: Gruppe = $10.0.0.2$ , ]                                                                                                    | IP = 10.0.0.2, Oakley Constructing                                                                                                    |                                                                                                    |  |
| und IPSek.                                                                                                    | Quick Mode                                                                                                    | ID - 10002 Erstellen einer leeren                                                                                                    |                                                                                                    |  |
| Verwandte                                                                                                    | Hash-Payload Hash-Payload                                                                                                    | ir – 10.0.0.2, Eistenen einer leeren                                                                                                    |                                                                                                    |  |
| Konfiguration:                                                                                                    | [IKEv1-DEBUG]: Gruppe = $10.0.0.2$ , ]                                                                                                    | IP = 10.0.0.2, Erstellung der IPSec                                                                                                    |                                                                                                    |  |
| crypto ipsec-                                                                                                    | SA-Nutzlast                                                                                                    |                                                                                                    |                                                                                                    |  |

| Transformationssatz<br>TRANSFORM esp-<br>aes esp-sha-hmac<br>access-list VPN<br>extended permit icmp<br>192.168.1.0<br>255.255.255.0<br>192.168.2.0<br>255.255.255.0 | [IKEv1-DEBUG]: Gruppe = 10.0.0.2, IP = 10.0.0.2, Erstellen von IPSec<br>einmal Payload<br>[IKEv1-DEBUG]: Gruppe = 10.0.0.2, IP = 10.0.0.2, Erstellen der Proxy-ID<br>[IKEv1-DEBUG]: Gruppe = 10.0.0.2, IP = 10.0.0.2, Proxy-ID-Übertragung:<br>Lokales Subnetz: 192.168.1.0 Maske 255.255.255.0 Protocol 1 Port 0<br>Remote-Subnetz: 192.168.2.0 Maske 255.255.255.0 Protokoll 1 Port 0<br>Das lokale Subnetz (192.168.1.0/24) und das erwartete Remote-Subnetz<br>(192.168.2.0/24) werden gesendet.<br>[IKEv1-DECODE]: Gruppe = 10.0.0.2, IP = 10.0.0.2, IKE-Initiator, der den<br>ersten Kontakt sendet<br>[IKEv1-DEBUG]: Gruppe = 10.0.0.2, IP = 10.0.0.2, Erstellen der qm-Hash-<br>Nutzlast<br>[IKEv1-DECODE]: Gruppe = 10.0.0.2, IP = 10.0.0.2, IKE-Initiator sendet<br>1st QM-Pkt: msg id = 7b80c2b0<br>[IKEv1]: IP = 10.0.0.2, IKE_DECODE SENDING Message |                                                                                                    |
|----------------------------------------------------------------------------------------------------|----------------------------------------------------------------------------------------------------|----------------------------------------------------------------------------------------------------|
| Senden QM1.                                                                                                    | (10) + ID (5) + ID (5) + NOTIFY (11) + KEINE (0) Gesamtlänge: 200                                                                                                    |                                                                                                    |
|                                                                                                    | =====QM1======QM1========                                                                                                    |                                                                                                    |
|                                                                                                    | [IKEv1-DECODE]: IP = 10.0.0.2, IKE Responder startet QM: msg id =<br>52481cf5<br>[IKEv1]: IP = 10.0.0.2, IKE_DECODE EMPFANGENE Nachricht<br>(msgid=52481cf5) mit Payloads: HDR + HASH (8) + SA (1) + NONCE<br>(10) + ID (5) + ID (5) + KEINE (0) Gesamtlänge: 172                                                                                                    | QM1 wird vom<br>Initiator empfangen.<br>Responder startet<br>Phase 2 (QM).                                                  |
|                                                                                                    | (10) + 1D(3) + 1D(3) + KLINL(0) Gesanntange. 172                                                                                                    | QM1 verarbeiten.<br>Dieser<br>Prozess Remote-<br>Proxys mit lokalen<br>und wählt akzeptable<br>IP ausSek. Policy.           |
|                                                                                                    | [IKEv1-DEBUG]: Gruppe = 10.0.0.2, IP = 10.0.0.2, Verarbeitung der Hash-<br>Payload<br>[IKEv1-DEBUG]: Gruppe = 10.0.0.2, IP = 10.0.0.2, Verarbeitung SA-                                                                                                    | Verwandte<br>Konfiguration: crypto                                                                                          |
|                                                                                                    | [IKEv1-DEBUG]: Gruppe = $10.0.0.2$ , IP = $10.0.0.2$ , Verarbeitung bri<br>Nutzlast<br>[IKEv1-DEBUG]: Gruppe = $10.0.0.2$ , IP = $10.0.0.2$ , Verarbeitung bei                                                                                                    | Transformationssatz<br>TRANSFORM esp-                                                                                       |
|                                                                                                    | einmaliger Nutzlast<br>[IKEv1-DEBUG]: Gruppe = 10.0.0.2, IP = 10.0.0.2, Verarbeitungs-ID-<br>Payload                                                                                                    | aes esp-sha-hmac<br>access-list VPN<br>extended permit icmp<br>192.168.1.0<br>255.255.255.0<br>192.168.2.0<br>255.255.255.0 |
|                                                                                                    |                                                                                                    | crypto map MAP 10-<br>Match Adresse VPN                                                                                     |
|                                                                                                    | [IKEv1-DECODE]: Gruppe = 10.0.0.2, IP = 10.0.0.2,                                                                                                    |                                                                                                    |
|                                                                                                    | ID_IPV4_ADDR_SOBNET ID<br>erhalten—192.168.2.0—255.255.255.0[IKEv1]: Gruppe = 10.0.0.2, IP =<br>10.0.0.2, empfangene Remote-IP-Proxy-Subnetzdaten in ID-Payload:<br>Adresse 192.168.2.0, Maske 255.255.255.0, Protokoll 1, Port 0<br>[IKEv1-DEBUG]: Gruppe = 10.0.0.2, IP = 10.0.0.2, Verarbeitungs-ID-                                                                                                    | Die Remote- und<br>lokalen Subnetze<br>(192.168.2.0/24 und                                                                  |
|                                                                                                    | Payload<br>[IKEv1-DECODE]: Gruppe = 10.0.0.2, IP = 10.0.0.2,<br>ID_IPV4_ADDR_SUBNET ID erhalten—192.168.1.0—255.255.255.0<br>[IKEv1]: Gruppe = 10.0.0.2, IP = 10.0.0.2, empfangene lokale IP-Proxy-<br>Subnetzdaten in ID-Payload: Adresse 192.168.1.0, Maske 255.255.255.0,<br>Protokoll 1, Port 0<br>[IKEv1]: Gruppe = 10.0.0.2, IP = 10.0.0.2, QM IsRekeyed old sa not found<br>by addr                                                                                                    | 192.168.1.0/24)<br>werden empfangen.                                                                                        |
|                                                                                                    | <ul> <li>[IKEv1]: Gruppe = 10.0.0.2, IP = 10.0.0.2, Prüfung der statischen Crypto<br/>Map, Überprüfung der Karte = MAP, seq = 10</li> <li>[IKEv1]: Gruppe = 10.0.0.2, IP = 10.0.0.2, Prüfung der statischen Crypto<br/>Map, Zuordnung MAP, seq = 10 ist eine erfolgreiche Übereinstimmung<br/>[IKEv1]: Gruppe = 10.0.0.2, IP = 10.0.0.2, IKE-Remote-Peer für Crypto<br/>Map konfiguriert: MAP</li> </ul>                                                                                                    | Ein entsprechender<br>statischer<br>Kryptoeintrag wird<br>gesucht und gefunden.                                             |

|                       | [IKEv1-DEBUG]: Gruppe = 10.0.0.2, IP = 10.0.0.2, Verarbeitung der IPSec                                                                    |                                       |
|-----------------------|----------------------------------------------------------------------------------------------------|---------------------------------------|
|                       | SA-Nutzlast $IKEv1-DEBUGI$ : Gruppe = 10002 IP = 10002 IPSec SA Proposal # 1                                                               |                                       |
|                       | Transform # 1 Acceptable Matches Global IPSec SA entry # 10                                                                                |                                       |
|                       | [IKEv1]: Gruppe = 10.0.0.2, IP = 10.0.0.2, IKE: SPI wird angefordert!                                                                      |                                       |
|                       | IPSEC: Neue embryonale SA erstellt bei 0x53FC3698,                                                                                         |                                       |
|                       | SCB: 0x53FC2998,                                                                                                    |                                       |
|                       | SPI: 0x1698CAC7                                                                                                    |                                       |
|                       | Sitzungs-ID: 0x00004000                                                                                                    |                                       |
|                       | VPIF-Nummer: 0x0000003                                                                                                    |                                       |
|                       | Tunneltyp: 121                                                                                                    |                                       |
|                       | Protokoll: esp                                                                                                    |                                       |
|                       | Lebensdauer: 240 Sekunden                                                                                                    | Erstellen Sie QM2.                    |
|                       | Kev-Engine erhalten: SPI = 0x1698cac7                                                                                                    | Dieser Prozess                        |
|                       | [IKEv1-DEBUG]: Gruppe = 10.0.0.2, IP = 10.0.0.2, Oakley Erstellen des                                                                      | wirdBeinhaltet                        |
|                       | Schnellmodus                                                                                                    | CBestatigung von<br>Provy Identitäten |
|                       | [IKEv1-DEBUG]: Gruppe = 10.0.0.2, IP = 10.0.0.2, Erstellen einer leeren                                                                    | Tunneltyp und Die                     |
|                       | Hash-Payload                                                                                                    | Überprüfung wird für                  |
|                       | [IKEVI-DEBUG]: Gruppe = 10.0.0.2, IP = 10.0.0.2, Erstellung der IPSec                                                                      | gespiegelte Krypto-                   |
|                       | [IKEv1-DEBUG]: Gruppe = 10.0.0.2. IP = 10.0.0.2 Erstellen von IPSec                                                                        | ACLs durchgeführt.                    |
|                       | einmal Payload                                                                                                    |                                       |
|                       | [IKEv1-DEBUG]: Gruppe = 10.0.0.2, IP = 10.0.0.2, Erstellen der Proxy-ID                                                                    |                                       |
|                       | [IKEv1-DEBUG]: Gruppe = 10.0.0.2, IP = 10.0.0.2, Proxy-ID-Übertragung:                                                                     |                                       |
|                       | Remote-Subnetz: 192.168.2.0 Maske 255.255.0 Protokoll 1 Port 0                                                                             |                                       |
|                       | Lokales Subnetz: 192.168.1.0 Maske 255.255.0 Protocol 1 Port 0<br>[IKEV1 DEBUG]: Gruppe = $10.0.0.2$ IP = $10.0.0.2$ Erstellen der am Hach |                                       |
|                       | [IKEVI-DEBOOJ. Oruppe = $10.0.0.2$ , II = $10.0.0.2$ , Eistenen der qui-masi-<br>Nutzlast                                                  |                                       |
|                       | [IKEv1-DECODE]: Gruppe = 10.0.0.2, IP = 10.0.0.2, IKE-Responder sendet                                                                     |                                       |
|                       | 2nd QM pkt: msg-ID = 52481cf5                                                                                                    |                                       |
|                       | [IKEv1]: IP = 10.0.0.2, IKE_DECODE SENDING Message                                                                                         |                                       |
|                       | (msgid=52481ct5) mit Payloads: HDR + HASH (8) + SA (1) + NONCE<br>(10) + ID (5) + ID (5) + KEINE (0) Gesamtlänge: 172                      | Senden Sie QM2.                       |
|                       | <pre>&lt;====================================</pre>                                                                                        |                                       |
|                       | =======                                                                                                    |                                       |
| OM2 vom Responder     | [IKEv1]: IP = 10.0.0.2, IKE_DECODE EMPFANGENE Nachricht                                                                                    |                                       |
| empfangen.            | (msgid=7b80c2b0) mit Payloads: HDR + HASH (8) + SA (1) + NONCE                                                                             |                                       |
|                       | $(10) + ID(5) + ID(5) + NOTIFY (11) + KEINE(0) Gesamtlange: 200IKEv1_DEBUGI: Gruppe = 10.0.0.2 IP = 10.0.0.2 Verarbeitung der Hash-$       |                                       |
|                       | Pavload                                                                                                    |                                       |
|                       | [IKEv1-DEBUG]: Gruppe = 10.0.0.2, IP = 10.0.0.2, Verarbeitung SA-                                                                          |                                       |
|                       | Nutzlast                                                                                                    |                                       |
|                       | [IKEv1-DEBUG]: Gruppe = 10.0.0.2, IP = 10.0.0.2, Verarbeitung bei                                                                          |                                       |
|                       | IIKEv1-DEBUGI: Gruppe = 10.0.0.2 IP = 10.0.0.2 Verarbeitungs-ID-                                                                           |                                       |
|                       | Payload                                                                                                    |                                       |
| QM2 verarbeiten.      | [IKEv1-DECODE]: Gruppe = 10.0.0.2, IP = 10.0.0.2,                                                                                          |                                       |
| In diesem             | ID_IPV4_ADDR_SUBNET ID erhalten—192.168.1.0—255.255.255.0                                                                                  |                                       |
| Prozess rRemote End   | [IKEv1-DEBUG]: Gruppe = 10.0.0.2, $IP = 10.0.0.2$ , Verarbeitungs-ID-<br>Pavload                                                           |                                       |
| Die kijrzeste         | [[KEv1-DECODE]: Gruppe = $10.0.0.2$ . IP = $10.0.0.2$ .                                                                                    |                                       |
| vorgeschlagene        | ID_IPV4_ADDR_SUBNET ID erhalten—192.168.2.0—255.255.255.0                                                                                  |                                       |
| Lebensdauer für Phase | [IKEv1-DEBUG]: Gruppe = 10.0.0.2, IP = 10.0.0.2, Verarbeitung                                                                              |                                       |
| 2 wird ausgewählt.    | benachrichtigt Payload                                                                                                    |                                       |
|                       | [IKEVI-DECODE]: Responder Lifetime-Decodierung folgt (outb<br>SPII/Allattribute):                                                          |                                       |
|                       | [IKEv1-DECODE]: 0000: DDE50931 80010001 00020004 00000E10                                                                                  |                                       |
|                       | 1                                                                                                    |                                       |
|                       | [IKEv1]: Gruppe = $10.0.0.2$ , IP = $10.0.0.2$ , Responder Forcing Wechsel der                                                             |                                       |
|                       | IFSec-Ineueingabe von 28.800 auf 3000 Sekunden<br>hasierend auf der Reaktion des Peers ändert die ASA bestimmte IDSEC                      |                                       |
|                       | Attribute. In diesem Fall ist das rekey-Intervall                                                                                          |                                       |
|                       |                                                                                                    |                                       |

|                                                                                                    | [IKEv1-DEBUG]: Gruppe = 10.0.0.2, IP = 10.0.0.2, Laden aller IPSEC-SAs [IKEv1-DEBUG]: Gruppe = 10.0.0.2, IP = 10.0.0.2, Generating Quick Mode Key!                              |
|----------------------------------------------------------------------------------------------------|----------------------------------------------------------------------------------------------------|
| Entsprechende Crypto<br>Map "MAP" und<br>Eintrag 10 gefunden<br>und mit der<br>Zugriffsliste "VPN"<br>abgeglichen. | [IKEv1-DEBUG]: Gruppe = 10.0.0.2, IP = 10.0.0.2, NP-<br>Verschlüsselungsregel sucht nach Crypto Map MAP 10-konformen ACL-<br>VPNs: zurückgegeben cs_id=53f11198; Regel=53f11a90 |
|                                                                                                    | [IKEv1-DEBUG]: Gruppe = 10.0.0.2, IP = 10.0.0.2, Generating Quick Mode<br>Key!<br>IPSEC: Neue embryonale SA erstellt bei 0x53FC3698,<br>SCD: 0=52F010F0                         |
|                                                                                                    | Richtung: ausgehend<br>SPI: 0xDDE50931<br>Sitzungs-ID: 0x00006000                                                                                                    |
|                                                                                                    | VPIF-Nummer: 0x0000003<br>Tunneltyp: 121<br>Protokoll: esp                                                                                                    |
|                                                                                                    | Lebensdauer: 240 Sekunden<br>IPSEC: Abgeschlossenes Host-OBSA-Update, SPI 0xDDE50931<br>IPSEC: Erstellen eines ausgehenden VPN-Kontexts, SPI 0xDDE50931<br>Flaggen: 0x0000005   |
|                                                                                                    | SA: 0x53FC3698<br>SPI: 0xDDE50931<br>MTU: 1500 Byte<br>VCID: 0x0000000                                                                                                    |
|                                                                                                    | Peer: 0x0000000<br>SCB: 0 x 01 CF218F<br>Kanal: 0x4C69CB80                                                                                                    |
| Die Appliance hat die                                                                                              | IPSEC: Abgeschlossener ausgehender VPN-Kontext, SPI 0xDDE50931<br>VPN-Handle: 0x000161A4<br>IPSEC: Neue Verschlüsselungsregel für ausgehenden Datenverkehr, SPI<br>0xDDE50931   |
| SPIs 0xfd2d851f und<br>0xdde50931f für<br>eingehenden bzw.                                                         | Src-Adresse: 192.168.1.0<br>Src-Maske: 255.255.255,0<br>Dst-Adresse: 192.168.2.0                                                                                                |
| ausgehenden<br>Datenverkehr<br>generiert.                                                                          | Dst-Maske: 255.255.255,0<br>RC-Ports<br>Obere: 0                                                                                                    |
| 8                                                                                                    | Unteres: 0<br>Op: ignorieren<br>Dst-Ports                                                                                                    |
|                                                                                                    | Obere: 0<br>Unteres: 0<br>Op: ignorieren                                                                                                    |
|                                                                                                    | Protokoll: 1<br>Protokoll verwenden: wahr<br>SPI: 0x0000000                                                                                                    |
|                                                                                                    | SPI verwenden: falsch<br>IPSEC: Abgeschlossene Verschlüsselungsregel für ausgehenden<br>Datenverkehr, SPI 0xDDE50931<br>Regel ID: 0x53EC3AD8                                    |
|                                                                                                    | IPSEC: Neue Regel für die Genehmigung ausgehender Anrufe, SPI<br>0xDDE50931<br>Src-Adresse: 10.0.0.1                                                                            |
|                                                                                                    | Src-Maske: 255 255 255 255 255<br>Dst-Adresse: 10.0.0.2<br>Dst-Maske: 255 255 255 255 255                                                                                       |
|                                                                                                    | RC-Ports<br>Obere: 0<br>Unteres: 0                                                                                                    |
|                                                                                                    | Op: ignorieren<br>Dst-Ports                                                                                                    |

Obere: 0 Unteres: 0 Op: ignorieren Protokoll: 50 Protokoll verwenden: wahr SPI: 0xDDE50931 SPI verwenden: wahr IPSEC: Abgeschlossene Regel für die Genehmigung ausgehender Anrufe, SPI 0xDDE50931 Regel-ID: 0 x 53F91538 [IKEv1-DEBUG]: Gruppe = 10.0.0.2, IP = 10.0.0.2, NP-Verschlüsselungsregel sucht nach Crypto Map MAP 10-konformen ACL-VPNs: zurückgegeben cs id=53f11198; Regel=53f11a90 [IKEv1]: Gruppe = 10.0.0.2, IP = 10.0.0.2, Sicherheitsverhandlung abgeschlossen für Initiator der LAN-to-LAN-Gruppe (10.0.0.2), eingehender SPI = 0xfd2d851f, ausgehender SPI = 0xde50931 IPSEC: Abgeschlossenes Host-IBSA-Update, SPI 0xFD2D851F IPSEC: Erstellen eines eingehenden VPN-Kontexts, SPI 0xFD2D851F Flaggen: 0x0000006 SA: 0x53FC3C00 SPI: 0xFD2D851F MTU: 0 Byte VCID: 0x0000000 Peer: 0x000161A4 SCB: 0x01CEA8EF Kanal: 0x4C69CB80 IPSEC: Abgeschlossener eingehender VPN-Kontext, SPI 0xFD2D851F VPN-Handle: 0 x 00018BBC IPSEC: Aktualisierung des ausgehenden VPN-Kontexts 0x000161A4, SPI 0xDDE50931 Flaggen: 0x0000005 SA: 0x53FC3698 SPI: 0xDDE50931 MTU: 1500 Byte VCID: 0x0000000 Peer: 0 x 00018BBC SCB: 0 x 01 CF218F Kanal: 0x4C69CB80 IPSEC: Abgeschlossener ausgehender VPN-Kontext, SPI 0xDDE50931 VPN-Handle: 0x000161A4 IPSEC: Ausgehende innere Regel, SPI 0xDDE50931 Regel-ID: 0x53FC3AD8 IPSEC: Ausgehende SPD-Regel, SPI 0xDDE50931 Regel-ID: 0 x 53F91538 IPSEC: Neue Regel für eingehenden Tunnelfluss, SPI 0xFD2D851F Src-Adresse: 192.168.2.0 Src-Maske: 255.255.255,0 Dst-Adresse: 192.168.1.0 Dst-Maske: 255.255.255,0 **RC-Ports** Obere: 0 Unteres: 0 Op: ignorieren **Dst-Ports** Obere: 0 Unteres: 0 Op: ignorieren Protokoll: 1 Protokoll verwenden: wahr SPI: 0x0000000 SPI verwenden: falsch IPSEC: Abgeschlossene Regel für eingehenden Tunnelfluss, SPI 0xFD2D851F Regel-ID: 0x53F91970

Erstellen Sie QM3. Bestätigen alle SPIs, die für den Remote-Peer erstellt wurden.

|                       | IPSEC: Neue Entschlüsselungsregel für eingehenden Datenverkehr, SPI                                                                                                    |                       |
|-----------------------|----------------------------------------------------------------------------------------------------|-----------------------|
|                       | 0xFD2D851F                                                                                                    |                       |
|                       | Src-Adresse: 10.0.0.2                                                                                                    |                       |
|                       | Src-Maske: 255 255 255 255 255                                                                                                    |                       |
|                       | Dst-Adresse: 10.0.0.1                                                                                                    |                       |
|                       | Dst-Maske: 255 255 255 255 255                                                                                                    |                       |
|                       | RC-Ports                                                                                                    |                       |
|                       | Obere: 0                                                                                                    |                       |
|                       | Unteres: 0                                                                                                    |                       |
|                       | Op: ignorieren                                                                                                    |                       |
|                       | Dst-Ports                                                                                                    |                       |
|                       | Ubere: U                                                                                                    |                       |
|                       | Onteres: 0                                                                                                    |                       |
|                       | Protokoll: 50                                                                                                    |                       |
|                       | Protokoll verwenden: wahr                                                                                                    |                       |
|                       | SPI: 0xFD2D851F                                                                                                    |                       |
|                       | SPI verwenden: wahr                                                                                                    |                       |
|                       | IPSEC: Abgeschlossene Entschlüsselungsregel für eingehenden                                                                                                    |                       |
|                       | Datenverkehr. SPI 0xFD2D851F                                                                                                    |                       |
|                       | Regel-ID: 0 x 53F91A08                                                                                                    |                       |
|                       | IPSEC: Neue Zulassungsregel für eingehenden Datenverkehr, SPI                                                                                                    |                       |
|                       | 0xFD2D851F                                                                                                    |                       |
|                       | Src-Adresse: 10.0.0.2                                                                                                    |                       |
|                       | Src-Maske: 255 255 255 255 255                                                                                                    |                       |
|                       | Dst-Adresse: 10.0.0.1                                                                                                    |                       |
|                       | Dst-Maske: 255 255 255 255 255                                                                                                    |                       |
|                       | RC-Ports                                                                                                    |                       |
|                       | Obere: 0                                                                                                    |                       |
|                       | Unteres: 0                                                                                                    |                       |
|                       | Op: ignorieren                                                                                                    |                       |
|                       | Dst-Ports                                                                                                    |                       |
|                       | Ubere: U                                                                                                    |                       |
|                       | On: ignorieran                                                                                                    |                       |
|                       | Protokoll: 50                                                                                                    |                       |
|                       | Protokoll verwenden: wahr                                                                                                    |                       |
|                       | SPI: 0xFD2D851F                                                                                                    |                       |
|                       | SPI verwenden: wahr                                                                                                    |                       |
|                       | IPSEC: Abgeschlossene Zulassungsregel für eingehenden Datenverkehr, SPI                                                                                                    |                       |
|                       | 0xFD2D851F                                                                                                    |                       |
|                       | Regel-ID: 0x53F91AA0                                                                                                    |                       |
| OM3 senden            | [IKEv1-DECODE]: Gruppe = 10.0.0.2, IP = 10.0.0.2, IKE-Initiator sendet                                                                                                    |                       |
| Qivis senden          | 3rd QM pkt: msg id = 7b80c2b0                                                                                                    |                       |
|                       | 01/2                                                                                                    |                       |
| =                     | >                                                                                                    |                       |
| -                     | $\frac{11}{1000} = 10002$ IKE DECODE SENDING                                                                                                    |                       |
|                       | [IKEv1]: IP = [IKEv1]: IP = |                       |
| Phase 2               | HASH $(8)$ + KEINE $(0)$ Gesamtlänge: 76                                                                                                    |                       |
| abgeschlossen.        | IKEv1-DEBUGI: Gruppe = $10.0.0.2$ , IP = $10.0.0.2$ , IKE                                                                                                    |                       |
| Der Initiator ist nun | hat eine KEY ADD-msg für SA: SPI = 0xdde50931                                                                                                    |                       |
| bereit, Pakete mit    | [IKEv1-DEBUG]: Gruppe = 10.0.0.2, IP = 10.0.0.2,                                                                                                    | QM3 wurde vom         |
| diesen SPI-Werten zu  | Pitcher: Empfangene KEY_UPDATE, spi 0xfd2d851f (msgid=52481cf5)                                                                                                    | Initiator empfangen.  |
| verschlüsseln und zu  | [IKEv1-DEBUG]: Gruppe = $10.0.0.2$ , IP = $10.0.0.2$ , Start                                                                                                    |                       |
| entschlüsseln.        | P2 rekey Timer: 3060 Sekunden.                                                                                                    |                       |
|                       | [IKEv1]: Gruppe = 10.0.0.2, IP = 10.0.0.2, PHASE 2<br>Gesamtlänge: 52                                                                                                    |                       |
|                       | ABGESCHLOSSEN (msgid=7b80c2b0)                                                                                                    |                       |
|                       | [IKEv1-DEBUG]: Gruppe = 10.0.0.2, IP = 10.0.0.2, Verarbeitung der Hash-                                                                                                    | QM3 verarbeiten.      |
|                       | Payload $IIKE_{V1}$ DEDUCE Cruppers 10.0.0.2 IF = 10.0.0.2 If a large line IPERC CA                                                                                                    | Fur die Daten-SAs     |
|                       | [IKEv1-DEDU0]. O(uppe = 10.0.0.2, IF = 10.0.0.2, Laden aller IPSEC-SAS<br>[IKEv1_DERUG]: Gruppe = 10.0.0.2 ID = 10.0.0.2 Concreting Quick Mode                                                                                                    | Verschlüsselungsschlü |
|                       | [INDVITUDED 00]. Oruppe = 10.0.0.2, IF = 10.0.0.2, Generating Quick Mode $K_{\text{avel}}$                                                                                                    | ssel generiert        |
|                       | [[KEv1-DEBUG]: Gruppe = 10.0.0.2 IP = 10.0.0.2 NP-                                                                                                    | Während dieses        |
|                       | [                                                                                                    |                       |

Verschlüsselungsregel sucht nach Crypto Map MAP 10-konformen ACL-VPNs: zurückgegeben cs id=53f11198; Rule=53f11a90 [IKEv1-DEBUG]: Gruppe = 10.0.0.2, IP = 10.0.0.2, Generating Quick Mode Key! IPSEC: Neue embryonale SA erstellt bei 0x53F18B00, SCB: 0x53F8A1C0, Richtung: ausgehend SPI: 0xDB680406 Sitzungs-ID: 0x00004000 VPIF-Nummer: 0x0000003 Tunneltyp: 121 Protokoll: esp Lebensdauer: 240 Sekunden IPSEC: Abgeschlossenes Host-OBSA-Update, SPI 0xDB680406 IPSEC: Erstellen des ausgehenden VPN-Kontexts, SPI 0xDB680406 Flaggen: 0x0000005 SA: 0 x 53 F18 B00 SPI: 0xDB680406 MTU: 1500 Byte VCID: 0x0000000 Peer: 0x0000000 SCB: 0 x 005E4849 Kanal: 0x4C69CB80 IPSEC: Abgeschlossener ausgehender VPN-Kontext, SPI 0xDB680406 VPN-Handle: 0x0000E9B4 IPSEC: Neue Verschlüsselungsregel für ausgehenden Datenverkehr, SPI 0xDB680406 Src-Adresse: 192.168.1.0 Src-Maske: 255.255.255,0 Dst-Adresse: 192.168.2.0 Dst-Maske: 255.255.255,0 Prozesses RC-Ports SPIs werden so Obere: 0 eingerichtet, dass Unteres: 0 Datenverkehr Op: ignorieren weitergeleitet wird. **Dst-Ports** Obere: 0 Unteres: 0 Op: ignorieren Protokoll: 1 Protokoll verwenden: wahr SPI: 0x0000000 SPI verwenden: falsch IPSEC: Abgeschlossene Verschlüsselungsregel für ausgehenden Datenverkehr, SPI 0xDB680406 Regel-ID: 0x53F89160 IPSEC: Neue Regel für die Genehmigung ausgehender Anrufe, SPI 0xDB680406 Src-Adresse: 10.0.0.1 Src-Maske: 255 255 255 255 255 Dst-Adresse: 10.0.0.2 Dst-Maske: 255 255 255 255 255 **RC-Ports** Obere: 0 Unteres: 0 Op: ignorieren **Dst-Ports** Obere: 0 Unteres: 0 Op: ignorieren Protokoll: 50 Protokoll verwenden: wahr SPI: 0xDB680406 SPI verwenden: wahr

IPSEC: Abgeschlossene Regel für die Genehmigung ausgehender Anrufe, SPI 0xDB680406 Regel-ID: 0 x 53E47E88 [IKEv1-DEBUG]: Gruppe = 10.0.0.2, IP = 10.0.0.2, NP-Verschlüsselungsregel sucht nach Crypto Map MAP 10-konformen ACL-VPNs: zurückgegeben cs\_id=53f11198; Regel=53f11a90 [IKEv1]: Gruppe = 10.0.0.2, IP = 10.0.0.2, Sicherheitsverhandlung abgeschlossen für LAN-to-LAN Group (10.0.0.2) Responder, eingehender SPI = 0x1698cac7, ausgehender SPI = 0xdb680406 [IKEv1-DEBUG]: Gruppe = 10.0.0.2, IP = 10.0.0.2, IKE hat eine KEY\_ADD-msg für SA: SPI = 0xdb680406 IPSEC: Abgeschlossenes Host-IBSA-Update, SPI 0x1698CAC7 IPSEC: Erstellen eines eingehenden VPN-Kontexts, SPI 0x1698CAC7 Flaggen: 0x0000006 SA: 0x53FC3698 SPI: 0x1698CAC7 MTU: 0 Byte VCID: 0x0000000 Peer: 0x0000E9B4 SCB: 0x005DAE51 Kanal: 0x4C69CB80 IPSEC: Abgeschlossener eingehender VPN-Kontext, SPI 0x1698CAC7 VPN-Handle: 0x00011A8C IPSEC: Aktualisieren des ausgehenden VPN-Kontexts 0x000 E9B4, SPI 0xDB680406 Flaggen: 0x0000005 SA: 0 x 53 F18 B00 SPI: 0xDB680406 MTU: 1500 Byte VCID: 0x0000000 Peer: 0x00011A8C SCB: 0 x 005E4849 Kanal: 0x4C69CB80 IPSEC: Abgeschlossener ausgehender VPN-Kontext, SPI 0xDB680406 SPIs werden den VPN-Handle: 0x0000E9B4 Daten-SAs IPSEC: Ausgehende interne Regel, SPI 0xDB680406 Regel-ID: 0x53F89160 zugewiesen. IPSEC: Ausgehende äußere SPD-Regel, SPI 0xDB680406 Regel-ID: 0 x 53E47E88 IPSEC: Neue Regel für eingehenden Tunnelfluss, SPI 0x1698CAC7 Src-Adresse: 192.168.2.0 Src-Maske: 255.255.255,0 Dst-Adresse: 192.168.1.0 Dst-Maske: 255.255.255,0 **RC-Ports** Obere: 0 Unteres: 0 Op: ignorieren **Dst-Ports** Obere: 0 Unteres: 0 Op: ignorieren Protokoll: 1 Protokoll verwenden: wahr SPI: 0x0000000 SPI verwenden: falsch IPSEC: Abgeschlossene Regel für eingehenden Tunnelfluss, SPI 0x1698CAC7 Regel-ID: 0x53FC3E80 IPSEC: Neue Entschlüsselungsregel für eingehenden Datenverkehr, SPI 0x1698CAC7 Src-Adresse: 10.0.0.2 Src-Maske: 255 255 255 255 255 Dst-Adresse: 10.0.0.1

Dst-Maske: 255 255 255 255 255 **RC-Ports** Obere: 0 Unteres: 0 Op: ignorieren **Dst-Ports** Obere: 0 Unteres: 0 Op: ignorieren Protokoll: 50 Protokoll verwenden: wahr SPI: 0x1698CAC7 SPI verwenden: wahr IPSEC: Abgeschlossene Entschlüsselungsregel für eingehenden Datenverkehr, SPI 0x1698CAC7 Regel-ID: 0x53FC3F18 IPSEC: Neue Regel für die Zulassung eingehender Anrufe, SPI 0x1698CAC7 Src-Adresse: 10.0.0.2 Src-Maske: 255 255 255 255 255 Dst-Adresse: 10.0.0.1 Dst-Maske: 255 255 255 255 255 **RC-Ports** Obere: 0 Unteres: 0 Op: ignorieren **Dst-Ports** Obere: 0 Unteres: 0 Op: ignorieren Protokoll: 50 Protokoll verwenden: wahr SPI: 0x1698CAC7 SPI verwenden: wahr IPSEC: Abgeschlossene Regel für eingehende Zulassen, SPI 0x1698CAC7 Regel-ID: 0x53F8AEA8 [IKEv1-DEBUG]: Gruppe = 10.0.0.2, IP = 10.0.0.2, Pitcher: erhalten KEY\_UPDATE, spi 0x1698cac7 [IKEv1-DEBUG]: Gruppe = 10.0.0.2, IP = 10.0.0.2, Start P2 rekey Timer: Starten Sie IPsec 3060 Sekunden. erneut. Phase 2 abgeschlossen. Sowohl der Responder [IKEv1]: Gruppe = 10.0.0.2, IP = 10.0.0.2, PHASE 2 ABGESCHLOSSEN (msgid=52481cf5) als auch der Initiator können Datenverkehr verschlüsseln/entschlü sseln.

Tunnelüberprüfung

**Hinweis**: Da zum Auslösen des Tunnels ICMP verwendet wird, ist nur eine IPSec SA aktiv. Protokoll 1 = ICMP.

#### show crypto ipsec sa

interface: outside Crypto map tag: MAP, seq num: 10, local addr: 10.0.0.1 access-list VPN extended permit icmp 192.168.1.0 255.255.255.0 192.168.2.0 255.255.255.0 local ident (addr/mask/prot/port): (192.168.1.0/255.255.255.0/ 1

### /0)

```
remote ident (addr/mask/prot/port): (192.168.2.0/255.255.255.0/
```

#### 1

#### /0)

```
current_peer: 10.0.0.2
#pkts encaps: 4, #pkts encrypt: 4, #pkts digest: 4
#pkts decaps: 4, #pkts decrypt: 4, #pkts verify: 4
#pkts compressed: 0, #pkts decompressed: 0
#pkts not compressed: 4, #pkts comp failed: 0, #pkts decomp failed: 0
#pre-frag successes: 0, #pre-frag failures: 0, #fragments created: 0
#PMTUs sent: 0, #PMTUs rcvd: 0, #decapsulated frgs needing reassembly: 0
#send errors: 0, #recv errors: 0
local crypto endpt.: 10.0.0.1/0, remote crypto endpt.: 10.0.0.2/0
path mtu 1500, ipsec overhead 74, media mtu 1500
current outbound spi: DB680406
current inbound spi : 1698CAC7
inbound esp sas:
spi: 0x
```

#### 1698CAC7

```
(379112135)
    transform: esp-aes esp-sha-hmac no compression
    in use settings ={L2L, Tunnel, }
    slot: 0, conn_id: 16384, crypto-map: MAP
    sa timing: remaining key lifetime (kB/sec): (3914999/3326)
    IV size: 16 bytes
    replay detection support: Y
    Anti replay bitmap:
     0x0000000 0x000001F
outbound esp sas:
 spi: 0xDB680406 (3681027078)
    transform: esp-aes esp-sha-hmac no compression
    in use settings ={L2L, Tunnel, }
    slot: 0, conn_id: 16384, crypto-map: MAP
    sa timing: remaining key lifetime (kB/sec): (3914999/3326)
    IV size: 16 bytes
    replay detection support: Y
    Anti replay bitmap:
    0x0000000 0x0000001
```

#### show crypto isakmp sa

```
Active SA: 1
Rekey SA: 0 (A tunnel will report 1 Active and 1 Rekey SA during rekey)
Total IKE SA: 1
1 IKE Peer: 10.0.0.2
Type :
```

#### L2L

Role :

#### responder

Rekey : no State :

#### MM\_ACTIVE

## Zugehörige Informationen

- Ein guter Ausgangspunkt ist <u>Wikipedia-Artikel zu IPSec</u>. Standard und Referenzen enthalten viele nützliche Informationen
- IPsec-Fehlerbehebung: Verwenden von Debugbefehlen
- Technischer Support und Dokumentation Cisco Systems